大学共同利用機関法人 情報・システム研究機構

### 共同利用・共同研究高度化支援システム

# JROIS

(Joint-Research On-line Integrated System)

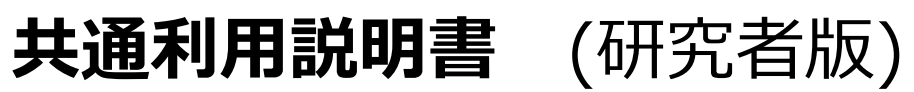

# 国立遺伝学研究所

## 目次

| 1. | はじめに・・・・・・・・・・・・・・・・・・・・・・・・・・・・・・・・・・・・                  | 3  |
|----|-----------------------------------------------------------|----|
| 2. | 本システムで共通の内容(当機構内では、すべて同じ内容です)・・・・・・・・・・                   | 3  |
| 3. | ポータルページ (募集する機関ごとに作成されています)・・・・・・・・・・・・                   | 4  |
|    | 3-1. JROIS の新規利用者情報登録・・・・・・・・・・・・・・・・・・・・・・・・・・・・・・・・・・・・ | 4  |
|    | 3-2. JROIS へのログイン・・・・・・・・・・・・・・・・・・・・・・・・・・・・・・・・・・・・     | 6  |
| 4. | ホームページ・・・・・・・・・・・・・・・・・・・・・・・・・・・・・・・・・・・                 | 8  |
|    | 4-1. お知らせの確認・・・・・・・・・・・・・・・・・・・・・・・・・・・・・・・・・・・・          | 9  |
|    | 4-2.利用者情報の確認と変更・・・・・・・・・・・・・・・・・・・・・・・・・・・・・・・・・・・・       | 10 |
|    | 4-3. パスワードの変更・・・・・・・・・・・・・・・・・・・・・・・・・・・・・・・・・・・・         | 10 |
| 5. | 研究代表者向け機能・・・・・・・・・・・・・・・・・・・・・・・・・・・・・・・・・・・・             | 11 |
|    | 5-1. 課題の申請・・・・・・・・・・・・・・・・・・・・・・・・・・・・・・・・・・・・            | 11 |
|    | 5-2. 申請課題の情報確認・・・・・・・・・・・・・・・・・・・・・・・・・・・・・・              | 16 |
|    | 5-3. 課題の再提出・・・・・・・・・・・・・・・・・・・・・・・・・・・・・                  | 19 |
|    | 5-4.採択後の研究組織の変更申請(共同研究者/研究会参加者の追加、削除)・・・                  | 19 |
|    | 5-5.実施後の報告・・・・・・・・・・・・・・・・・・・・・・・・・・・・・・・・・・              | 20 |

1. はじめに

本システム(以下、JROIS という。)は情報・システム研究機構における共同利用・共同研究 の申請・審査・成果報告・利用分析評価という一連の業務に対して、研究者による諸手続きの 利便性を高めると同時に、内部の研究支援業務の効率化を図ることを目的としたシステムで す。当機構は大学共同利用機関法人として共同利用・共同研究を推進しており、傘下の5機関 (以下1~5)で募集を実施しております。詳しくは、当機構のウェブサイト (https://www.rois.ac.ip/research/coop.html)をご参照ください。

- 1) 国立極地研究所
- 2) 国立情報学研究所
- 3) 統計数理研究所
- 4) 国立遺伝学研究所
- 5) データサイエンス共同利用基盤施設(DS施設)

本マニュアルは、当機構の公募に共通な内容について記載しています。上記の研究所等によって 公募内容や表現が一部異なる部分があるため、実際の応募にあたっては、各研究所等の募集要項 等をご覧ください。

※一部に開発中の画面を使用しており、実際の画面とは異なる場合があります。

- 2. 本システムで共通の内容(当機構内では、すべて同じ内容です)
  - 日付の入力

日付の入力欄では、カレンダーアイコン " **首**'をクリックすることで、 カレンダーが表示されます。表示されたカレンダー上で日付をクリックすると その日付が入力欄に設定されます。

- 「追加」ボタン
   「追加」ボタンの上部にある項目を追加する場合にクリックします。
- ④「入力内容の確認」ボタン
   「入力内容の確認」ボタンをクリックすると入力した内容の確認画面が表示されます。表示 されている内容に間違いがなければ、「登録」ボタンをクリックし情報の登録を確定させま す。
- ⑤ 必須項目

入力画面において、\* が表示されている項目は必須項目となります。 未入力の場合、エラーとなりますので注意ください。

⑥ 入力エラーの表示 入力エラーがある場合、画面上部にエラーメッセージが表示されるとともに エラーの項目の箇所もピンク色に変わりエラーメッセージが表示されます。

|                                                              |             | ① 利用マニュアリ |
|--------------------------------------------------------------|-------------|-----------|
|                                                              | 入力に誤りがあります。 |           |
| 「規利用者登録情報入力<br>Fの利用者情報を登録してください。<br>Fの情報を入力した上で「入力内容の確認」ボタンを | ウリックしてください。 |           |
| 入力内容の確認 戻る                                                   |             |           |
| * は入力必須項目です。                                                 |             |           |
| ログイン情報<br>*研究者ID                                             |             |           |
| →研究者IDは不正な値です。                                               |             |           |
|                                                              |             |           |
| □ 研究者IDを持っていない                                               |             |           |

3. ポータルページ(募集する機関ごとに作成されています) システムにアクセスすると最初に表示される画面です。

[ポータルページ] (国立遺伝学研究所用)

| - ASARHINAWELA<br>情報・システム研究機構<br>Inner-Copensistent of Amerika and Amerika |                                                                                                    | ₽ログイン t English |
|----------------------------------------------------------------------------|----------------------------------------------------------------------------------------------------|-----------------|
|                                                                            | 共同利用・共同研究高度化支援システム J R O I S<br>(Joint-Research On-line Integrated System)                                                                                                    | 1               |
|                                                                            |                                                                                                    |                 |
|                                                                            | ④ 国民団番グウンロード、システムの利用取得着をダウンロードします。                                                                                                    |                 |
|                                                                            | (5) 1度高売のページ NIG-100NT算算要素のページにリンクします。                                                                                                    |                 |
|                                                                            | ■ 類い合わせた Contact ■<br>単 面に強定す年天所<br>総合注意研究では条係                                                                                                    |                 |
|                                                                            | National Institute of Genetics<br>Research Promotion Team<br>事項考慮者について: typodo-mail@nig.ac.jp<br>About Procedure : typodo-mail@nig.ac.jp<br>システストについて: systode-upp@ism.ac.jp<br>About 1ROIS : systeley.cop@ism.ac.jp |                 |
| 6                                                                          |                                                                                                    |                 |
| ٣                                                                          | システムに関するお知らせ                                                                                                    |                 |

ポータルページでは以下のことができます。

- ① 表示言語の切り替え(日本語と英語に対応しています。)
- ② JROIS へのログイン
- ③ JROIS の新規利用者情報登録
- ④ 利用説明書(本書)のダウンロード
- ⑤ 募集ページへのリンク
- ⑥ システムに関するお知らせ

#### 3-1. JROIS の新規利用者情報登録

JROIS を利用するには、利用者としての登録が必要です。初めての場合は、各機関のポータル

ページの「新規利用者情報登録」から登録してください。なお、当機構内では利用者情報を共通 に利用しますので、一度登録すれば以降の登録は不要です。

[新規利用者情報登録画面]

| Contraction of the second second seco |                                                                      |  | Y |
|----------------------------------------------------------------------------------------------------|----------------------------------------------------------------------|--|---|
| 規利用者登録情報                                                                                                    | 入力                                                                   |  |   |
| 下の利用者情報を登録してください。                                                                                                    |                                                                      |  |   |
| 下の情報を入力した上で「確認」ボタンな                                                                                                    | ピクリックしてください。                                                         |  |   |
| 確認 戻る                                                                                                    |                                                                      |  |   |
|                                                                                                    |                                                                      |  |   |
| 登録後に「新規利用者情報登録元了用メ<br>メールに記載されたURLをクリックする                                                                                                    | ール」か届きますので、<br>ことで本登録が完了し、                                           |  |   |
| ログインが可能となります。                                                                                                    |                                                                      |  |   |
| You will receive "Completion of regist<br>Please click the URL described in the                                                                                                    | ration email", after registration.<br>email in order to complete the |  |   |
| registration and login to your homepa                                                                                                    | ige.                                                                 |  |   |
|                                                                                                    |                                                                      |  |   |
| * は人刀必須項目です。                                                                                                    |                                                                      |  |   |
| ロクイン情報                                                                                                    |                                                                      |  |   |
| *メールアドレス                                                                                                    |                                                                      |  |   |
| (9) info@example.com                                                                                                    |                                                                      |  |   |
| *メールアドレス(確認用)                                                                                                    |                                                                      |  |   |
| 例)info@example.com                                                                                                    |                                                                      |  |   |
| *パスワード                                                                                                    |                                                                      |  |   |
|                                                                                                    |                                                                      |  |   |
| *パスワード(確認用)                                                                                                    |                                                                      |  |   |
|                                                                                                    |                                                                      |  |   |
| *科研費申請時の研究者番号                                                                                                    |                                                                      |  |   |
|                                                                                                    |                                                                      |  |   |
| □ 研究者番号を持っていない                                                                                                    |                                                                      |  |   |
| 個人情報                                                                                                    |                                                                      |  |   |
| *姓                                                                                                    | *名                                                                   |  |   |
|                                                                                                    |                                                                      |  |   |
|                                                                                                    |                                                                      |  |   |
| 姓(フリガナ)                                                                                                    | 名(フリガナ)                                                              |  |   |
|                                                                                                    |                                                                      |  |   |

利用者情報として入力する項目は、以下の通りです。

表1.利用者情報

| 項番  | 項目           | 内容                            |
|-----|--------------|-------------------------------|
| 1   | ログイン情報       |                               |
| 1-1 | メールアドレス      | 連絡先メールアドレスを入力します。             |
|     |              | 【注意】もしメールアドレスを間違えて入力した場合は、    |
|     |              | 「新規利用者情報登録完了用メール」が届かず、登録が完    |
|     |              | 了しません。必ず確定の前に、「新規利用者登録情報確認」   |
|     |              | 画面でメールアドレスに誤りがないことを再確認してく     |
|     |              | ださい。                          |
| 1-2 | パスワード        | ログインする際のパスワードを入力します。          |
| 1-3 | 科研費申請時の研究者番号 | ログイン ID となる研究者番号を入力します。(研究者番号 |
|     |              | のない方は「研究者番号を持っていない」にチェックし本    |
|     |              | 項目は未入力としてください。)               |

| 2    | 個人情報        |                               |
|------|-------------|-------------------------------|
| 2-1  | 姓/名         | 氏名を姓と名に分けて入力します。              |
| 2-2  | 姓/名(フリガナ)   | 氏名のフリガナをカタカナで姓と名に分けて入力します。    |
| 2-3  | 姓/名(ローマ字)   | 氏名をローマ字で姓と名に分けて入力します。         |
| 2-4  | 誕生年(西暦)/誕生月 | 誕生日を年(西暦)、月にわけて入力します。         |
| 2-5  | 性別          | 性別を選択します。                     |
| 2-6  | 所属機関の所在国    | 海外の場合は、所属されている機関の国名を入力します。    |
| 2-7  | 所属機関類別      | 所属されている機関の類別をプルダウンリストから選択     |
|      |             | します。                          |
| 2-8  | 所属機関        | 所属機関名を入力します。一部を入力すると入力候補が欄    |
|      |             | 下に表示されます。(候補が出ない場合、及び海外機関の場   |
|      |             | 合は大文字で「OTHER」と入力してください。 するとその |
|      |             | 下の【その他所属機関】欄が入力可能になりますので、所    |
|      |             | 属機関名を入力してください。)               |
|      |             | (注)候補が出ない場合「所属機関」欄に実際の機関名は    |
|      |             | 入力しないでください。エラーとなって登録が完了しませ    |
|      |             | k.                            |
| 2-9  | 所属部局        | 所属機関の部局名を入力します。               |
| 2-10 | 役職名         | 所属機関での役職名を入力します。(学生の場合は大学院    |
|      |             | 生・学部生のいずれかを入力してください。)         |

必要事項を入力後、確認ボタンを押下すると「新規利用者情報確認」画面に移動します。入力内 容に誤りがないことを確認後、登録ボタンを押下するとシステムから新規利用者情報登録完了用 メールが自動送信されます。このメールに記載されている URL をクリックすることで利用者登録 が完了します。

3-2. JROIS へのログイン

JROIS にログインします。

[ログイン]

| 研究情報システムのログイン画面です。     |  |
|------------------------|--|
| 研究者番号またはメールアドレス        |  |
| IDまたはEメールアドレスを入力してください |  |
| パスワード                  |  |
| パスワードを入力してください         |  |
| ログイン 戻る                |  |

研究者番号(またはログインID)あるいはメールアドレスでのログインが可能です。

研究者番号とは、e-Rad における研究者個別の識別番号で、以前は科研費番号とも言われたものです。研究者番号を有していない方は、新規利用者情報登録時にシステムから提示された ID が ログイン ID となります。

※登録後に研究者番号を入手された方は、利用者情報画面にて登録情報の変更をお願いします。

《パスワード/ログイン ID を忘れた場合》

ポータルページから「申請システムログイン」をクリックしてログイン画面に移動。

| *研究者番号またはメールアドレス                                                                        |  |
|-----------------------------------------------------------------------------------------|--|
| IDまたはEメールアドレスを入力してください                                                                  |  |
| *パスワード                                                                                  |  |
| ••••••                                                                                  |  |
| ログイン 戻る                                                                                 |  |
| パスワードを忘れてしまった方は、再設定画面やらパスワードの再設定を行ってください。<br>ログインIDを忘れてしまった方は、ID通知依頼画のからID通知依頼を行ってください。 |  |

① パスワードを忘れた場合

「パスワード再設定入力」画面にて登録しているメールアドレスを入力し、送信ボタンをク リックしてください。パスワード再設定用 URL が記載されたメールが届きますので、そち らからパスワードの再設定が可能です。

| は入力必須項目です。     |                      |  |
|----------------|----------------------|--|
| 登録されているメールアドレス | にパスワード再設定用URLを送信します。 |  |
| メールアドレスを入力してくた | さい。                  |  |
| *登録メールアドレス     | XXXX@XXXX.XXX        |  |

② ログイン ID を忘れた場合

「ログイン ID 通知依頼」画面にて登録しているメールアドレスを入力し、「ID 通知メールを送 信」ボタンをクリックしてください。ログイン ID がメールで通知されます。

| 入力必須項目です。                   |                 |  |  |
|-----------------------------|-----------------|--|--|
| 登録されているメールアドレスに             | こID通知メールを送信します。 |  |  |
| メールアドレスを入力してくださ             | ± υ ν₀          |  |  |
| *登録メールアドレス XXXX@XXXX.XXX.XX |                 |  |  |
| ID通知メールを送信 戻る               |                 |  |  |

4. ホームページ

ポータルページから JROIS にログインした際に表示される画面です。

[ホームページ画面]

| Joint- | 书・共同<br>·Resear                            | 研究高度<br>ch On-li                                           | 化支援システム<br>ne Integrate                       | J R O I S<br>d System)                                     |
|--------|--------------------------------------------|------------------------------------------------------------|-----------------------------------------------|------------------------------------------------------------|
|        | お知らせ                                       |                                                            | · · A                                         |                                                            |
|        | 1<br>2021年度国立<br>and Joint Res<br>掲載期間 202 | 豊伝学研究所共同研究<br>earch Meeting<br>20/07/17 ~ 2020/12          | ・研究会公募開始のお知らせ / Call<br>2/31 掲載者 研究推進係 / Rese | for Application for 2021 NIG-JOINT<br>earch Promotion Team |
|        | 募集の一覧                                      |                                                            | · · A                                         |                                                            |
| (2)    | 年炭                                         | 機関省                                                        | <b>朔</b> 究裡別                                  | 2                                                          |
| 2      | € 2020                                     | 遗伝研(NIG) 国                                                 | u際共同研究 / NIG-JOINT (I)                        | 2020年度国立遗伝学研究所共同研究・研                                       |
|        | ≥ 2020                                     | 遗伝研(NIG) 研                                                 | 究会 / Joint Research Meeting                   | 2020年度国立遗伝学研究所共同研究・研                                       |
|        | ≥ 2020                                     | 遗伝研(NIG) 共                                                 | 间研究(B)/ NIG-JOINT (B)                         | 2020年度国立遺伝学研究所共同研究・研                                       |
|        | ≥ 2020                                     | 遗伝研(NIG) 共                                                 | 间研究(A)/ NIG-JOINT (A)                         | 2020 NIG-JOINT                                             |
|        | 申請課題の<br>年度                                | -覧<br>受付番号<br>課题番号                                         |                                               | 研究種別<br>研究課題名                                              |
|        | ⊙ 2020                                     | 2020-遗伝研<br>(NIG)-共同研究<br>(B)/ NIG-<br>JOINT (B)-00013     | 共同研究(B)/ NIG-JOINT (B)                        |                                                            |
|        |                                            |                                                            | Test(B)0714 🛃                                 |                                                            |
|        |                                            | 2020-遗伝研<br>(NIG)-研究会 /<br>Joint Research<br>Meeting-00009 | 研究会 / Joint Research Meeting                  |                                                            |
|        | ≥ 2020                                     |                                                            |                                               |                                                            |

```
[申請課題一覧画面]
```

| 申請課題の一覧  |                                                        |                                                        |
|----------|--------------------------------------------------------|--------------------------------------------------------|
| ▲ 2020年度 | 2020-遺伝研<br>(NIG)-共同研究<br>(A)/ NIG-<br>JOINT (A)-00003 | 共同研究(A)/ NIG-JOINT (A)                                 |
|          | NIG-<br>JOINT4A2020                                    | テストA3 (20191002) 🛃                                     |
| 公募名      |                                                        | 2020年度国立遗伝学研究所共同研究・研究会公募 Applicaton for 2020 NIG-JOINT |
| 研究代表者    |                                                        |                                                        |
| 予算執行責任者  |                                                        |                                                        |
| 申請額(千円)  |                                                        | 180                                                    |
| 申請状況     |                                                        | 受理                                                     |
| 採択状況     |                                                        | 採択                                                     |
| 実施報告状況   |                                                        |                                                        |
|          |                                                        | ▶ 戻                                                    |

ホームページでは以下のことができます。

- ① システムからのお知らせの確認
- ② 公募情報(募集している共同研究)の一覧(「申請登録」ボタンから申請情報登録)
- ③ ご自身が参加されている申請課題の情報確認
  - ・申請課題一覧の「年度」又は「研究種別」欄付近をクリックすると課題代表者、所内受入教 員、申請額、申請状況等を確認できます。
  - ・課題名をクリックすると当該課題の「申請情報詳細表示」画面に移動します。
- ④ ご自身の利用者情報の確認と変更
- ⑤ パスワードの変更
- 4-1. お知らせの確認

利用者宛のお知らせが一覧で表示されています。

最大5件の表示となりますので、すべて確認したい方は「全件表示」をクリックしてください。 一覧に表示されているお知らせのタイトルをクリックするとお知らせの内容が表示されます。 なお、お知らせは通知期間が過ぎると表示されなくなります。

[お知らせ一覧画面]

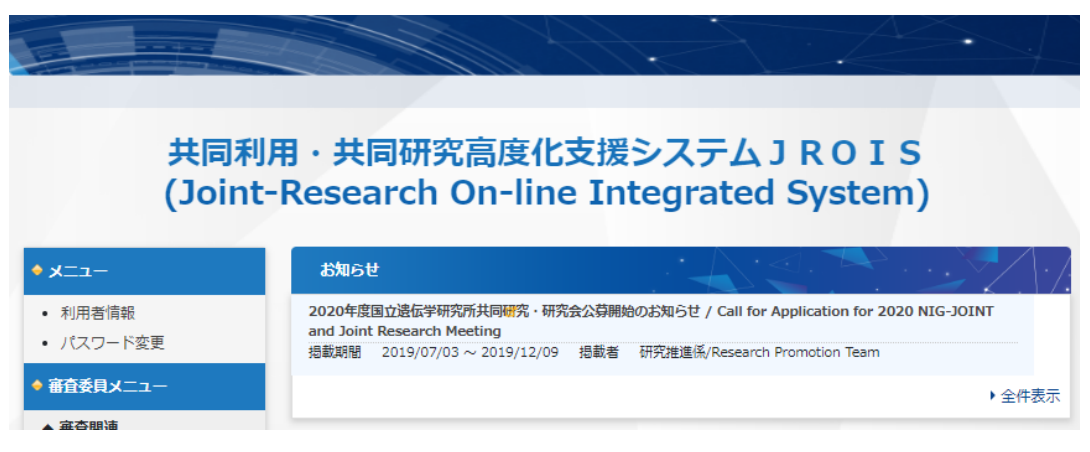

[お知らせ内容画面]

| ◎ 情報 ->ステム研究機構 |                                                                                                    | ASUPON<br>(2) Dグイン相応を 通信学科元件 |
|----------------|----------------------------------------------------------------------------------------------------|------------------------------|
|                | お知らせ検索結果詳細<br>##1/52月75.420.45540###178-<br>#20192#F1240.##8年20###178-                                                                                                    |                              |
|                | 2229年夏夏山南市中部市内市市市市、田田市市、田田市市、田田市市、田田市市、日本 Approximation for 2020 NEL-VOLVE and Section Reserves Heading                                                                                           |                              |
|                | 最新書 研究/推測者/Kesesch Promotion Ream<br>連載解释 2019/07/03 18:20 ~ 2019/07/09 23:59                                                                                                    |                              |
|                | 2006年度正式登録時間が時間に、時間のに調整地図しました。(1988年8月20日の時日)時日です。 開発時代にごゆる にたたい<br>MS25年後日の時間についたので、新たらのので、日本でありたので、日本でありたので、日本でありためでありますのか、水利品をたけ、Allerので、日本でありた。<br>Application relatives 2 Generole Phy. 2013 |                              |
|                | 18177-114 QL                                                                                                    |                              |
|                | 88                                                                                                    |                              |

それぞれのお知らせは、スクロールして全文を読むことができます。

4-2.利用者情報の確認と変更

システムに登録されているご自身の情報を確認できます。

異動等により登録情報に変更が生じた場合は、画面下部の「変更」ボタンをクリックすると「利 用者情報更新入力」画面に移動しますので、情報を更新後、「入力内容の確認」ボタンをクリッ クしてください。更新箇所が緑色にハイライトされますので、確認後「更新」ボタンをクリック してください。

[利用者情報画面]

| <b> り 用 者 情 報 </b>                                                                                                    | ● 利用マニュアル |
|----------------------------------------------------------------------------------------------------|-----------|
| 町用者情報       職を変更する場合は「変更」ボタンを押してください。       ログイン情報       研究者ID       TEST105       パスワード       手がられる       研究者       アスト       E名     研究者 アスト       E名     研究者 アスト       E名     ケントコワシンド エスト                                                                                                    | ● 利用マニュアル |
| 利用者情報                御を変更する場合は「変更」ボタンを押してください。                 ログイン情報                 願先者10             TEST105             /(スワード                 バタンを行してください。                 「読者             「読者百万                バタンを行してください。                 「なりード                 「読者             「読者 (売去) (フード                 「なり、(ナト)                 「なり、(ナト)                 「なり、(ナト)                                                                                                    |           |
| Import in the second second secon |           |
| HREEを受ける場合は「まま」パックを行びてんとい。<br>ログイン情報<br>研究者ID TEST105<br>パ(スワード ********<br>氏名 研究者 テスト<br>広名 (カキ) たいまっつらた エスト                                                                                                    |           |
| ログイン情報           研究者ID         TEST105           ノ(スワード         *********           氏名         研究者 アスト           氏名         研究者 アスト                                                                                                    |           |
| 研究者ID TEST105<br>/(スワード ********<br>氏名 研究者 テスト<br>氏名 かったっつうと# エスト                                                                                                    |           |
| パスワード         ********           氏名         研究者 テスト           広名         サンキュウシュレースト                                                                                                    |           |
| 氏名 研究者 テスト<br>K名 (カナ) かっぱっつシャ テスト                                                                                                    |           |
| R名 (カキ) ケンキュロシャ テフト                                                                                                    |           |
|                                                                                                    |           |
| 氏名(英字) kenkyusha test                                                                                                    |           |
| 生年月日 1999/09/01 性別 男                                                                                                    |           |
| 動線先住所                                                                                                    |           |
| 郵便器号 1110001                                                                                                    |           |

4-3. パスワードの変更

ご自身のパスワードを変更します。

現在のパスワードと新しいパスワード(2回)を入力後、「更新」ボタンをクリックしてください。

パスワードの変更は即時反映されますのでご注意ください。

[パスワード変更画面]

| パスワード変更入力                             |  |
|---------------------------------------|--|
| 現在のパスワードや新しいパスワードを入力し、変更ボタンを押下してください。 |  |
| *は入力必須項目です。                           |  |
| *現在のパスワード                             |  |
|                                       |  |
| *新しいパスワード                             |  |
| *新しぃリパスワード (確認用)                      |  |
|                                       |  |

- 5. 研究代表者向け機能
  - 5-1. 課題の申請

共同研究・研究会の課題申請を行います。

課題の申請は、ホームページの「募集の一覧」から応募しようとする研究種別をクリックするこ とで「申請登録」ボタンが表示されます。この「申請登録」ボタンをクリックすると課題申請の 画面が表示されます。また、申請情報登録の手引きをダウンロードすることができます。

[ホームページ画面]

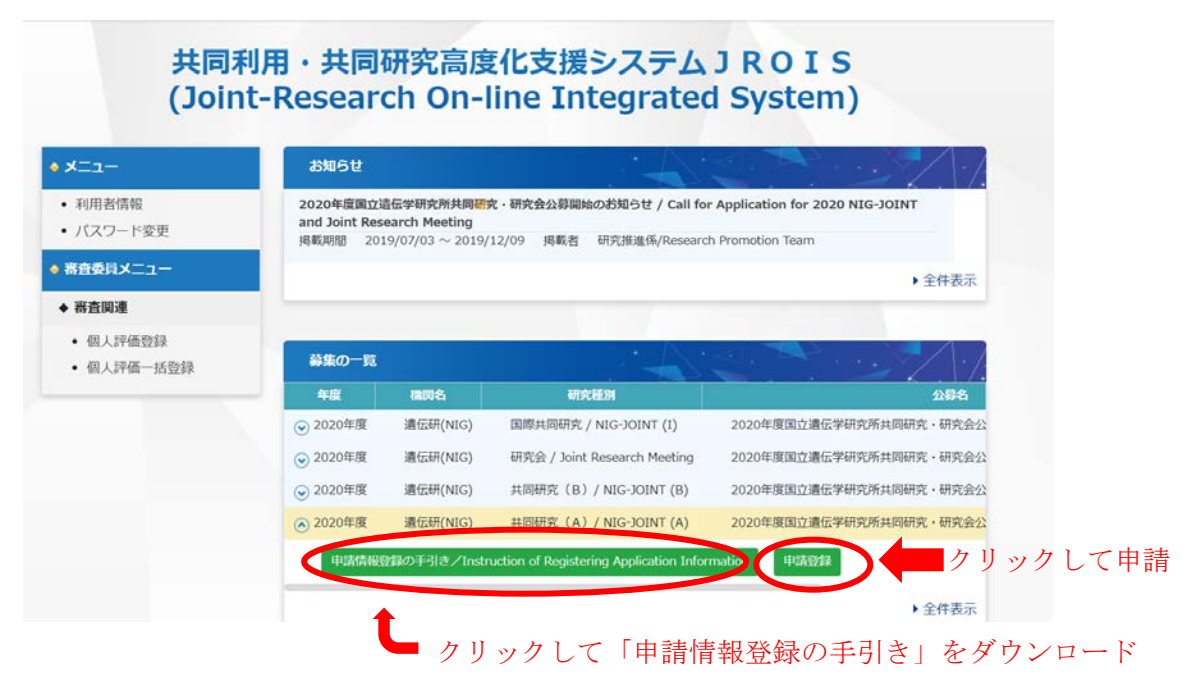

[申請情報登録画面]

| () 情報・システム研究機構 |                                                                                                    |                                    |                                                    | ₽ログアウト                       |
|----------------|----------------------------------------------------------------------------------------------------|------------------------------------|----------------------------------------------------|------------------------------|
|                |                                                                                                    |                                    |                                                    | 〇 ログイン機関名: 遺伝学研究所            |
|                | 申請情報登録                                                                                                    |                                    |                                                    |                              |
|                | 1         (2)           ●助森市         提出         反乙           申請課題内容         年度         新境・総統の区分           総統の場合、研究初年度         西陽 | 2020 年度<br>* 新現 @ 継続<br>年 <b>筆</b> | 申請入力の際、入力が24時間<br>は、自動的にログアウトします<br>する際は「一時保存」を実施し | 以上ない場合<br>「。入力を中断<br>してください。 |
|                | 研究種別<br>・研究課題名(和名)<br>・研究課題名(朱名)<br>※英名の課題名のみの場<br>合は、和名・英名の両方<br>にタイトルを入力してく<br>ださい。<br>・<br>・<br>・<br>共同研究の目的                  | 共同研究(A) / NIG-JOINT (A)            |                                                    |                              |

申請の際に入力する項目と内容は、以下の通りです。

なお、募集する研究の種類により入力項目が異なりますのでご注意ください。

| 表 | 2 |   | 申請情報         |
|---|---|---|--------------|
| 1 | 4 | ٠ | - I FH HH TK |

| 項番   | 項目           | 内容                         |
|------|--------------|----------------------------|
| 1    | 申請課題内容       |                            |
| 1-1  | 年度           | 申請年度が自動表示されます。             |
| 1-2  | 新規・継続の区分     | 申請する課題について選択します。           |
| 1-3  | 継続の場合、研究初年度西 | 上記項目で継続課題の場合は、研究初年度を西暦で入力し |
|      | 暦            | ます。                        |
| 1-4  | 研究種別         | 申請課題の研究種別が自動表示されます。        |
| 1-5  | 研究課題名(和名)    | 申請課題名を日本語で入力します。           |
| 1-6  | 研究課題名(英名)    | 申請課題名を英語で入力します。            |
| 1-7  | 共同研究の目的      | 共同研究の目的を具体的に入力します。         |
| 1-8  | 期待される研究成果    | 申請する課題の研究で期待される効果を         |
|      |              | 具体的に入力します。                 |
| 1-9  | 共同研究の計画・方法   | 申請する課題の研究計画およびその実施方法を具体的に  |
|      |              | 入力します。                     |
| 1-10 | 共同研究の必要性     | 共同研究の必要性を具体的に入力します。        |
| 1-11 | 画像のアップロード    | 研究目的、計画、方法等の説明に画像を用いる場合は、こ |
|      |              | こからアップロードします。              |
|      |              | *「ファイル選択」で画像を選択し、「決定」を押下。  |
| 1-12 | その他付記する事項    | 共同研究に当たっての希望などがあれば入力します。   |
|      | ※研究会は「参加予定者」 | 研究会の場合は参加予定者の氏名、所属機関名、所属部局 |
|      |              | 名、職名を入力します。                |

| 1-13 | 共同研究(A)再審查希望       | 共同研究(A)として再審査を希望する場合は「あり」 にチェ             |
|------|--------------------|-------------------------------------------|
|      | ※共同研究 B、国際共同研究のみ   | ックを入れてください。                               |
| 1-14 | 遺伝子組換え実験の有無        | ありの場合は遺伝研実験責任者氏名を入力                       |
| 1-15 | 動物実験の有無            | ありの場合は遺伝研実験責任者氏名を入力の上、所外研究                |
|      |                    | 者による動物実験の予定がある場合は「あり」にチェック                |
|      |                    | を入れてください。                                 |
| 1-16 | アイソトープ使用の有無        | 使用予定がある場合は「あり」にチェックを入れてくださ                |
|      |                    | لائ <sub>ە</sub>                          |
| 2    | 研究参加者等             |                                           |
|      | 共同研究代表(申請)者        |                                           |
| 2-1  | 所属機関名              | 申請者の所属機関が自動表示されます。                        |
| 2-2  | 部局名・学部名            | 申請者の所属部局名が自動表示されます。                       |
| 2-3  | 役職名                | 申請者の役職名が自動表示されます。                         |
| 2-4  | 氏名                 | 申請者の氏名が自動表示されます。                          |
| 2-5  | メールアドレス            | 申請者のメールアドレスが自動表示されます。                     |
| 2-6  | 研究代表者の研究業績         | 申請者の研究業績を入力します。                           |
|      | ※共同研究(B)のみ         | ※「追加」ボタンをクリックすると入力欄が追加されます。               |
| 3    | 共同研究(予定)者          | 共同研究の参加者として登録する方には、事前に本人の承                |
|      | ※共同研究(A)・(B)・国際共同研 | 認を得るようにしてください。申請情報を入力後、「提出」               |
|      | 究のみ                | ボタンを押下すると、参加承諾依頼メール(分担者承諾用)               |
|      |                    | が共同研究者に自動送信されます。JROIS への利用者情報             |
|      |                    | 登録が済んでいない共同研究者には「新規利用者情報登録                |
|      |                    | 依頼メール」も併せて送信されます。                         |
|      |                    | *「追加」 ボタンをクリックすると入力欄が追加されます。              |
|      |                    | 【注意】共同研究者がいない場合は、氏名欄にスペース、                |
|      |                    | メールアドレス欄に <u>aaa@nig.ac.jp</u> を入力ください。空欄 |
|      |                    | だとエラーになります。                               |
| 3-1  | 氏名(姓/名)            | 共同研究(予定)者の氏名を姓と名に分けて入力します。                |
| 3-2  | メールアドレス            | 共同研究(予定)者のメールアドレスを入力します。                  |
|      |                    | *誤ったアドレスを入力すると参加承諾依頼通知が送信                 |
|      |                    | されませんので、誤りのないようにご注意願います。                  |
| 4    | 「国立遺伝学研究所内共同研      | 究者」の代表                                    |
| 4-1  | 氏名                 | 遺伝研受入教員の氏名を姓と名に分けて入力します。                  |
| 4-2  | メールアドレス            | 遺伝研受入教員のメールアドレスを入力します。                    |
|      |                    | 「提出」ボタンを押下すると、参加承諾依頼メール(受入                |
|      |                    | 教員承認用)が受入教員に自動送信されます。                     |
| 5    | 所要経費               |                                           |
| 5-1  | 内訳                 | 所要経費の内訳(旅費/研究費)を選択します。                    |
| 5-2  | 内容                 | 所要経費の内容を記入します。                            |

| 5-3  | 単価               | 所要経費の単価を入力します。               |
|------|------------------|------------------------------|
| 5-4  | 数量 (回数)          | 研究費の場合は数量を、旅費の場合は来所回数を入力しま   |
|      |                  | す。                           |
| 5-5  | 小計               | 入力された単価と数量(回数)により自動で計算され表示   |
|      |                  | されます。                        |
| 5-6  | 備考(旅費の場合は氏名)     | 経費に関する備考を入力します。旅費の場合は該当する来   |
|      |                  | 所者の氏名を入力します。                 |
| 5-7  | 合計               | 内訳ごと(研究費/旅費)の合計が自動で計算され表示さ   |
|      | ※共同研究 B のみ       | れます。                         |
| 5-8  | 申請総額             | 入力された所要経費により自動で計算され表示されます。   |
|      | (所要経費見込総額)       | (注) 手入力で金額を変更しないでください。エラーとな  |
|      |                  | る場合があります。                    |
| 5-9  | 所要経費(A申請)        | 「共同研究 A 再審査希望」欄で「あり」にチェックを入れ |
|      | ※共同研究 B,国際共同研究のみ | た場合は、共同研究(A)の場合の申請額を入力します。   |
| 5-10 | 他の主な研究資金の受入有     | 申請課題に関連する研究に対する、他の助成状況の有無を   |
|      | 無                | 指定します。                       |
| 5-11 | 資金制度・研究費名        | 「あり」の場合、入力します。               |
| 5-12 | 研究課題名(研究期間)      | 「あり」の場合、入力します。               |
| 5-13 | 他資金の採択額          | 「あり」の場合、入力します。               |

① 一時保存

課題申請画面に入力した内容を一時保存することができます。一時保存する際には「研究課題 名」の入力が必須となります。なお、同一種類の研究に対して保存できる課題数は1件のみで す。また、一時保存の状態では課題が受理されませんのでご注意ください。

② 提出

入力が完了した課題を申請します。提出後は「差戻し」された場合を除き、変更できませんの でご注意ください。

ー時保存をした課題を更新する際は、ご自身のホームページの「申請課題の一覧」から課題 名をクリックしてください。「申請更新画面」に移動し、申請情報の更新、提出ができます。提 出後の申請情報の変更はできません。 [申請更新画面]

|                                                                   |                              | •        |
|-------------------------------------------------------------------|------------------------------|----------|
| 申請更新                                                              |                              |          |
| ー時保存 申請情報グウ                                                       |                              | ③ 【課題削除】 |
| 年度                                                                | 2020 年度                      |          |
| 研究種別                                                              | 研究会 / Joint Research Meeting |          |
| *研究会の名称(和名)                                                       | 88888                        |          |
| *研究会の名称(英名)<br>※英名の研究会名のみの<br>場合は、和名・英名の両<br>方にタイトルを入力して<br>ください。 | 88888                        |          |
| *開催予定時期                                                           | 2020 年 10 月~ 2020 年 10 月     |          |
| *研究会の概要                                                           |                              | 0        |

※「提出」ボタンを押下すると申請する課題の共同研究者として入力した方に、JROISから 参加承諾依頼のメールが自動送信されます。共同研究者の方は、JROISから送信されたメー ルに記載されている URL をクリックすることで、申請課題に参加することを承諾します。メ ール通知した共同研究者の方が承諾されたかどうかは、申請者が申請課題詳細表示を行うこ とで確認できます。(承諾した方は「参加承諾済」チェックボックスにチェックが入ります。)

[送信メール例]

XXXXX 様

国立遺伝学研究所共同利用・共同研究高度化支援システム JROIS

(Joint-Research On-line Integrated System) です。

本メールは NIG-JOINT への参加承諾をされていない方に送信しております。

このたび国立遺伝学研究所が募集する「NIG-JOINT2021」において、

研究課題名/研究会名:「※※※※※※※※※※

の共同研究者/研究会参加者として登録されました。

共同研究者/研究会参加者となることを承諾する場合は、次の URL をクリックしてください。

(クリックして「参加研究者情報の更新が完了しました」のメッセージが

表示され、承諾完了となります。)

https://jrois.rois.ac.jp/rois-dev/Rois/public/NIG····

ご不明な点がございましたら、以下までご連絡ください。

もし共同研究(予定)者が JROIS に利用者情報登録を済ませていなかった場合には、新規利 用者情報登録依頼メールも同時に送信されますので、メール通知をする前にその旨をお伝え [送信メール例]

XXXXX 様

国立遺伝学研究所共同利用・共同研究高度化支援システム JROIS

(Joint-Research On-line Integrated System) です。

本メールは JROIS に利用者情報登録をされていない方に送信しております。

このたび国立遺伝学研究所が募集する「NIG-JOINT2021」において、

研究課題名/研究会名:「※※※※※※※※※※》」

研究代表者/研究会代表者: ※※※※※※※

の共同研究者/研究会参加者として登録されましたが、共同研究者/研究会参加者もJROIS への利用 者情報登録が必須となります。

つきましては、以下の URL より JROIS への新規利用者情報登録をしていただきますようお願いいた します。

https://jrois.rois.ac.jp/rois-dev/Rois/public/NIG····

(注意)本メールに記載された URL ではなく、システムのトップページから新規利用 者情報登録を行いますと、データが正しく反映されません。必ず上記 URL より登録を してください。

③ 課題削除

課題削除は申請を提出するまで可能です。提出後であっても、遺伝研事務より「差し戻し」された場合も可能です。

申請が受理されるとJROISより「申請受理通知」メールが代表者宛に送信されます。JROIS にログインし、ホームページの課題一覧の「申請状況」の項目が「受理」となっていることを 確認してください。

5-2. 申請課題の情報確認

ログインしている利用者が、研究代表者あるいは共同研究者として登録されている申請課題が 一覧で表示されます。一時保存している課題も反映されます。

#### 共同利用・共同研究高度化支援システム J R O I S (Joint-Research On-line Integrated System)

| ワード変更   |                                                                   |                                                                                                    |                                                                                         |                                              |
|---------|-------------------------------------------------------------------|----------------------------------------------------------------------------------------------------|-----------------------------------------------------------------------------------------|----------------------------------------------|
| 募       | 糠の−覧                                                              |                                                                                                    |                                                                                         |                                              |
| 4       | 腹                                                                 | 機関名                                                                                                    | 研究種別                                                                                    | 公募名                                          |
| $\odot$ | 2020                                                              | 遗伝研(NIG)                                                                                                    | 国際共同研究 / NIG-JOINT (I)                                                                  | 2020年度国立遗伝学研究所共同研究・研究会                       |
|         | 2020                                                              | 遗伝研(NIG)                                                                                                    | 研究会 / Joint Research Meeting                                                            | 2020年度国立遗伝学研究所共同研究・研究会                       |
| •       | 2020                                                              | 遗伝研(NIG)                                                                                                    | 共同研究(B)/ NIG-JOINT (B)                                                                  | 2020年度国立遗伝学研究所共同研究・研究会                       |
|         | 2020                                                              | 遗伝研(NIG)                                                                                                    | 共同研究(A)/ NIG-JOINT (A)                                                                  | 2020 NIG-JOINT                               |
|         | 雨課題の                                                              | 一覧                                                                                                    |                                                                                         | ) 全件到<br>研究解阅                                |
|         | <sup>3</sup> 請課題の <sup>-</sup><br>年度                              | 受付番号課題番号                                                                                                    |                                                                                         | <ul> <li>・ 全件表<br/>研究種別<br/>研究課題名</li> </ul> |
|         | 2<br>請課題の<br>年度<br>2020                                           | 一覧<br>受付番号<br>課題番号<br>2020-邊伝研<br>(NIG)-共同研<br>(B) / NIG-<br>JOINT (B)-000                                                           | ぞ<br>共同研究(B)/ NIG-JOINT (B)<br>13                                                       | ▶ 全件君<br>研究種別<br>研究課題名                       |
|         | <b>申請課題の</b><br>年度<br>2020                                        | 一覧<br>受付番号<br>建築番号<br>2020-進伝研<br>(NIG)-共同研<br>(B) / NIG-<br>JOINT (B)-000                                                           | そ<br>共同研究(B)/ NIG-JOINT (B)<br>13<br>Test(B)0714 g                                      | · 全件表         研究種別         研究課題名             |
|         | <ul> <li>請課題の・</li> <li>年度</li> <li>2020</li> <li>2020</li> </ul> | 一覧<br>受付番号<br>課題番号<br>2020-場伝研<br>(NIG)-共同研<br>(NIG)-共同研<br>)OINT (B)-000<br>2020-場伝研<br>(NIG)-研究会<br>Joint Researcd<br>Meeting-0000 | だ<br>共同研究(B)/ NIG-JOINT (B)<br>13<br>Test(B)0714 g<br>/<br>所究会 / Joint Research Meeting | 研究種別<br>研究課題名                                |

課題一覧の年度、あるいは研究種別付近をクリックすると、以下のとおり申請課題の詳細情報や、 申請状況を確認することができます。

| ▶ 2020年度 | 2020-遗伝研<br>(NIG)-共同研究<br>(A)/NIG-<br>JOINT (A)-00003 | 共同研究(A)/ NIG-JOINT (A)                                 |
|----------|-------------------------------------------------------|--------------------------------------------------------|
|          | NIG-<br>JOINT4A2020                                   | テストA3 (20191002) 🕝                                     |
| 公募名      |                                                       | 2020年度国立遗伝学研究所共同研究・研究会公募 Applicaton for 2020 NIG-JOINT |
| 研究代表者    |                                                       |                                                        |
| 予算執行責任者  |                                                       |                                                        |
| 申請額(千円)  |                                                       | 180                                                    |
| 申請状況     |                                                       | 受理                                                     |
| 採択状況     |                                                       | 採択                                                     |
| 実施報告状況   |                                                       |                                                        |

#### [申請課題の詳細情報表示画面]

「申請課題の一覧」にて提出済みの申請課題の課題名をクリックすると「申請情報詳細表示」 面に移動します。

| The second second             |                                |               |                                               |  |
|-------------------------------|--------------------------------|---------------|-----------------------------------------------|--|
| 由語情報詳細表子                      |                                |               |                                               |  |
| 中时时代和汉小                       |                                |               |                                               |  |
| 申請情報ダウンロード                    |                                |               |                                               |  |
| 年度                            | 2020年                          |               |                                               |  |
| 新規・継続の区分                      | 新規                             | 継続の場合、研究初年度西暦 | 年度                                            |  |
| 課題番号                          |                                | 受付番号          | 2020-遗伝研(NIG)-共同研究(A)/<br>NIG-JOINT (A)-00014 |  |
| 研究種別                          | 共同研究(A)/ NIG-JOINT (A)         |               |                                               |  |
| 研究課題名 (和名)                    | 共同研究(A)テスト課題                   |               |                                               |  |
| 研究課題名 (英名)<br>※英名の課題名のみの場合は、和 | NIG-JOINT (A) test application |               |                                               |  |
| 名・英名の両方にタイトルを入力し<br>てください。    |                                |               |                                               |  |

提出した申請課題の申請情報詳細表示画面では、申請情報を確認することができます。

また、「申請情報ダウンロード」ボタンを押下することで、申請書を PDF にダウンロードする ことが可能です。

共同研究者/研究会参加者が JROIS への利用者情報登録を済ませている場合は、当該研究者の 所属・職名が申請書 PDF に反映されています。氏名しか記載がない方は JROIS への利用者情 報が未登録となりますので、登録いただくようお取り計らいをお願いいたします。

一時保存した課題の課題名をクリックすると、「申請更新」画面に移動します。必要事項の入 力完了後、「提出」ボタンをクリックして課題を提出してください。

#### 5-3. 課題の再提出

遺伝研事務にて申請受理後、修正が必要として申請課題が「差戻し」された場合には、JROIS から「申請差戻しメール」が送信されます。併せて遺伝研事務より修正箇所についてメールにて 別途連絡を差し上げますので、指摘された箇所を修正して再度「提出」をしてください。

5-4. 採択後の研究組織の変更申請(共同研究者/研究会参加者の追加、削除)

採択後に研究組織を変更する場合、及び研究会参加者を登録する場合は、課題代表者が「共同研

| 申請情報詳細表示<br><sub>実施報告登録</sub> 共同研究者変更 | クリ                     | ックして「共同研究者変   | 更申請」画面に移動                                     |
|---------------------------------------|------------------------|---------------|-----------------------------------------------|
| 申請課題内容                                |                        |               |                                               |
| 年度                                    | 2020年                  |               |                                               |
| 新規・継続の区分                              | 新規                     | 継続の場合、研究初年度西暦 | 年度                                            |
| 課題番号                                  | NIG-JOINT3A2020        | 受付番号          | 2020-遺伝研(NIG)-共同研究(A)/<br>NIG-JOINT (A)-00002 |
| 研究種別                                  | 共同研究(A)/ NIG-JOINT (A) |               |                                               |
| 研究課題名(和名)                             | テストA2 (20191002)       |               |                                               |
| 研究課題名 (英名)<br>※革名の課題名のみの提合は、利         | Test A2 20191002       |               |                                               |
| 名・英名の両方にタイトルを入力してください。                |                        |               |                                               |
| 共同研究の目的                               | 目的                     |               |                                               |

究者変更申請」画面から変更申請を行ってください。

[共同研究者変更申請画面]

この画面で共同研究者の追加や削除が可能です。また、研究会の場合は採択後、参加者が確定次第、

この画面から参加者の登録をしてください。

| 10-501012A202 | 20 ①追加者 | の氏名、メール | アドレス、追加 | 加理由を入力 | 後「追加」ボタンをク |
|---------------|---------|---------|---------|--------|------------|
| 共同研究者追加>>     |         |         | _       | *==    |            |
|               | 氏名 (名)  | メールアトレス |         | 変更中請埋田 |            |
| 0. 氏名         | メールアドレス | 参加承諾済   | 削除      | 変更明    | 申請理由       |
|               |         | 2       |         | 削除者    | にチェックを入れて  |
| 2 E           |         |         |         | 更新ボ    | タンを押下      |
|               | _       |         |         |        |            |
| ョ請状況一覧>>      |         |         |         |        |            |

※追加された共同研究者/研究会参加者には「参加承諾依頼」メールが JROIS より自動送信されま す。追加登録された方はメールに記載されている URL をクリックすることで、課題に参加すること を承諾します。また、追加された共同研究者/研究会参加者が JROIS の利用者情報登録を済ませて いない場合は、「新規利用者情報登録依頼」メールも送信されます。

5-5. 実施後の報告

共同研究については翌年度4月末日まで、研究会については終了後 30 日以内に実施報告書を JROIS から提出してください。

| 申請情報詳細表示                                           |                              |      |                                                     |
|----------------------------------------------------|------------------------------|------|-----------------------------------------------------|
| 実施報告登録 共同研究者委员                                     | 更申請 申請情報ダウンロード               |      |                                                     |
| 申請課題內容                                             |                              |      |                                                     |
| 年度                                                 | 2020年                        |      |                                                     |
| 課題番号                                               | NIG-JOINT12R2020             | 受付番号 | 2020-遗伝研(NIG)-研究会 / Joint<br>Research Meeting-00009 |
| 研究種別                                               | 研究会 / Joint Research Meeting |      |                                                     |
| 研究会の名称(和名)                                         | 研究会テスト0629                   |      |                                                     |
| 研究会の名称(英名)<br>※英名の研究会名のみの場合は、和<br>名・英名の両方にタイトルを入力し | research meeting test 0629   |      |                                                     |

[ホームページ画面]

[実施報告登録画面]

以下の画面にて必要事項を入力の上、提出してください。

| 実施報告登録                                         |                              |
|------------------------------------------------|------------------------------|
| 1 —時保存 提出                                      | 戻る                           |
| *は入力必須項目です。                                    | 2                            |
| 基本報告                                           |                              |
| 報告日                                            | 2020年07月20日                  |
| 研究種別                                           | 研究会 / Joint Research Meeting |
| 課題番号                                           | NIG-JOINT12R2020             |
| 研究会名                                           | 研究会テスト0629                   |
| *開催期日                                          | 年 ▼ 月 ▼ 日 <b>首</b> ~         |
| 参加者数                                           | 参加者数 0 名(学生 0 名 外国人 0 名 )    |
| *研究会の概要                                        | 0                            |
| 添付ファイル名(*開催<br>プログラム等がありまし<br>たら添付してくださ<br>い。) | ファイル選択決定                     |
|                                                | 削除                           |

① 一時保存

入力した内容を一時保存することができます。一時保存した報告書の編集を行うには申請情報詳 細表示画面の「実施報告表示」ボタンをクリックして「実施報告表示」画面に移動してください。 画面上部の「編集」ボタンをクリックすると「実施報告登録」画面に移動し、内容の編集が可能とな ります。 [実施報告表示画面]

| 編集                       | ミ」ボタンをクリックす<br>カし、編集可能になりま                 | ると「実施報告登録<br>す。 | <b>秋」画面</b> |
|--------------------------|--------------------------------------------|-----------------|-------------|
| 服告日                      |                                            |                 |             |
| 开究種別                     | 研究会 / Joint Research Meeting               |                 |             |
| 果題番号                     | NIG-JOINT12R2020                           |                 |             |
| 开究会名                     | 研究会テスト0629                                 |                 |             |
| 開催期日                     |                                            |                 |             |
| 参加者数                     | 0 10                                       |                 |             |
|                          | 2 1<br>2 2 1 2 2 1 2 2 1 2 2 1 2 2 2 2 2 2 |                 | <i>a</i> )  |
|                          | 参加者数 0 名                                   | (子生名外国人         | 名 /         |
| 肝究会の概要                   | gaiyou                                     |                 |             |
| ふ付ファイル名(*開催プログラム         | なし                                         |                 |             |
| 券かありましたら添付してくたさ<br>ハ。)   | 登録された共同                                    | 同研究者が」自動表示      | されます。       |
| 研日数                      |                                            |                 |             |
| No. 研究員名                 | 所属機關                                       | 路               | 役職名 来所日数    |
| 1                        |                                            |                 | 0           |
| 2                        | 情                                          |                 | 0           |
| 3                        |                                            |                 | 0           |
| 4                        |                                            |                 | 0           |
| 5                        |                                            |                 |             |
| 皆我行状况                    |                                            |                 |             |
| NO.                      | 對日<br>Travel expenses /按曲                  | 配分額(円)          | 到行額(円)      |
| 1                        | iravci cxpelises/ ///良<br>合計               | 10,0            |             |
| <b>本制度に関するご希望・ご意見等</b> あ | )                                          |                 |             |
|                          |                                            |                 |             |

② 提出

必要事項を入力後、「提出」ボタンをクリックして提出してください。